## How to download your Student eBill from CUNYfirst

Step 1: Log into CUNYfirst.

Step 2: Select Student Center from the menu.

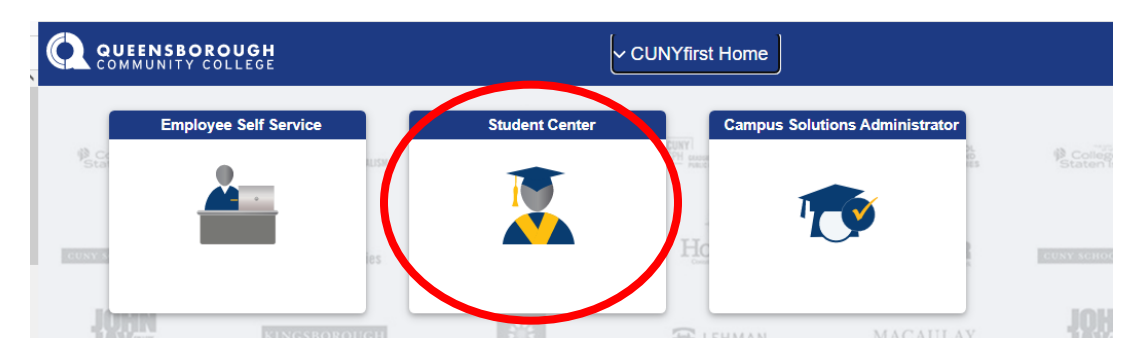

**Step 3:** Click Financial Account section on the page.

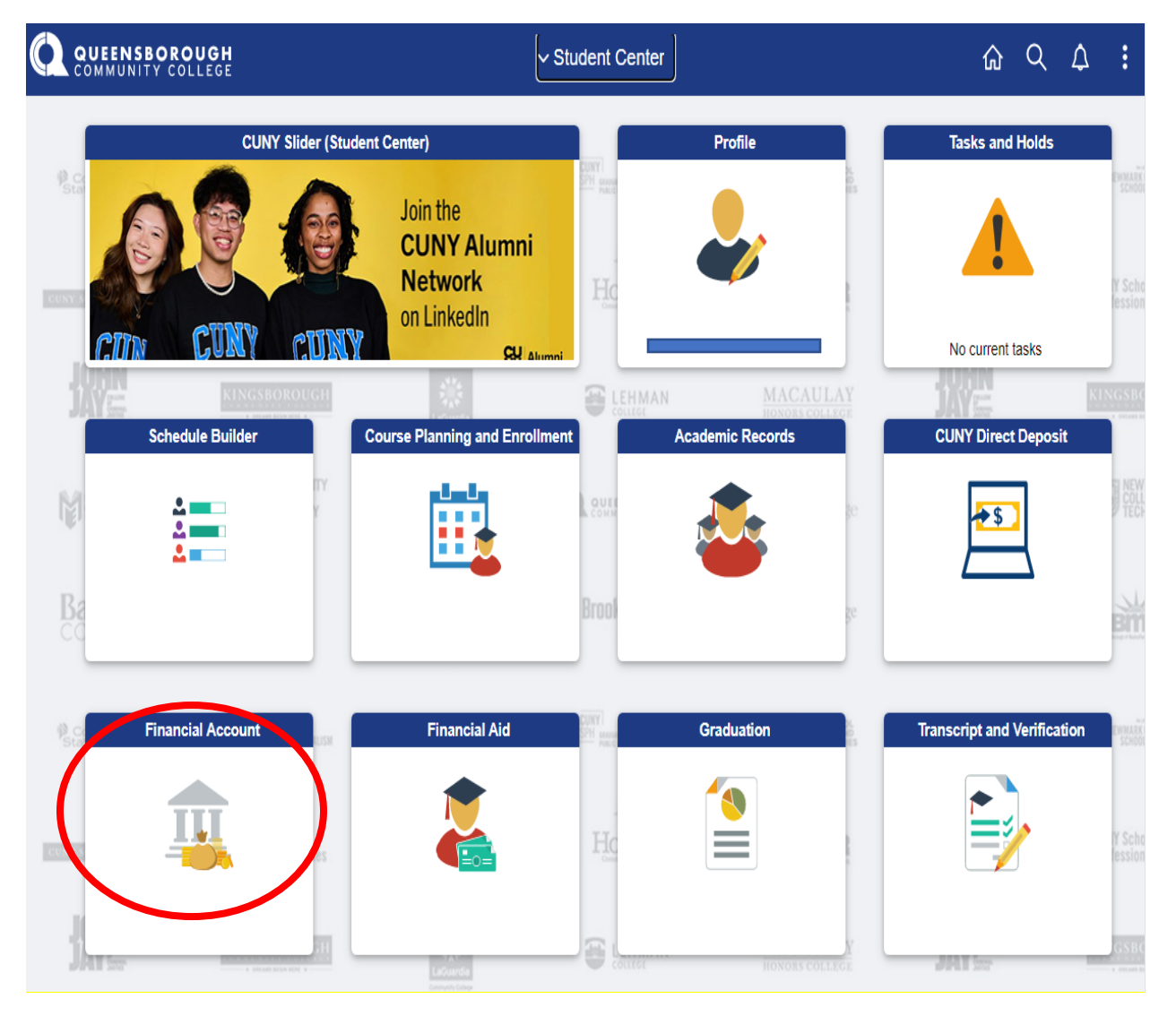

Step 4: Then select the Institution (i.e. school), then click on eBill.

| ✓ Student Center             | Account Balance                               | ŵ | Q | : | Ø |
|------------------------------|-----------------------------------------------|---|---|---|---|
| Account Balance              | *Institution School of Professional Studies V |   |   |   |   |
| 🚔 Make a Payment             | You have no outstanding charges at this time. |   |   |   |   |
| Payment Plan                 |                                               |   |   |   |   |
| Nayment History              |                                               |   |   |   |   |
| L Direct Deposit             |                                               |   |   |   |   |
| Account Activity             |                                               |   |   |   |   |
| eBill                        | >                                             |   |   |   |   |
| View 1098-T                  |                                               |   |   |   |   |
| Purchase Miscellaneous Items |                                               |   |   |   |   |
| View Student Permissions     |                                               |   |   |   |   |
| HERF Agreement               |                                               |   |   |   |   |
| CUNY Comeback Hardship App   |                                               |   |   |   |   |
|                              |                                               |   |   |   |   |

**Step 5:** You might see two eBills. That is, one eBill per term for the two most recent terms in which you were enrolled. (Note: If you have only enrolled in one term at the school you selected you will only see one eBill.)

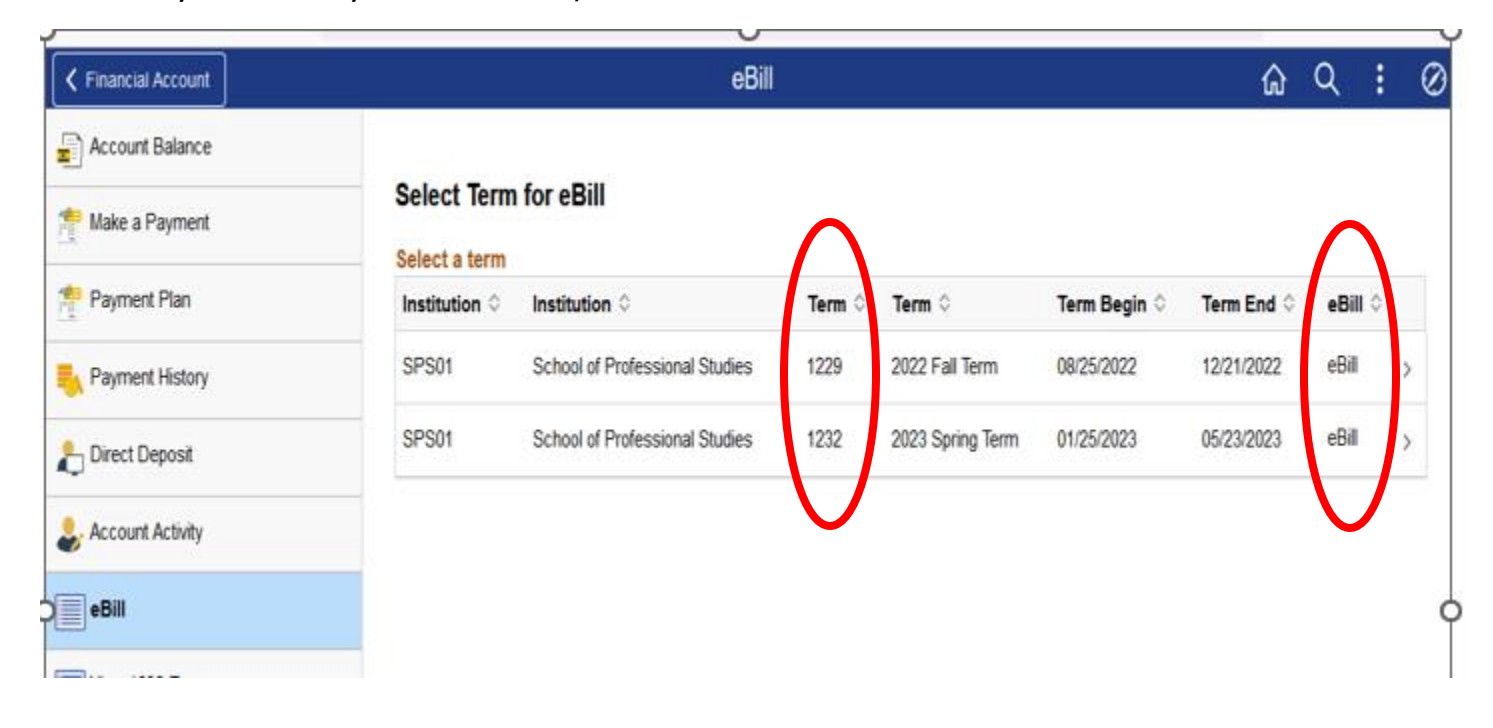

**Step 6:** Click on the "eBill" button on the right to view a specific eBill. The eBill will open in a new window for you to view, print, or download. \*\*It is important to disable pop-up blockers, as a new window will open with your eBill as a PDF file\*\*